## Anleitung für die Bestell-App: Ems-Vechte Futter

| -                                                                                                    | 5                                                                                                    |                                                                                                    |                                                                                                    | 5. A like aus Elererangen ma                                                      |
|----------------------------------------------------------------------------------------------------|----------------------------------------------------------------------------------------------------|----------------------------------------------------------------------------------------------------|----------------------------------------------------------------------------------------------------|-----------------------------------------------------------------------------------|
| Login                                                                                                    | Login                                                                                                    |                                                                                                    | T                                                                                                    | Lieferungen                                                                       |
|                                                                                                    |                                                                                                    | Abbrechen 🔒 1-ems-vechte.com 🗚 🖒                                                                                                    | Lieferungen                                                                                                    | Abgeschlossen                                                                     |
|                                                                                                    |                                                                                                    |                                                                                                    | Offen                                                                                                    | Silo 8 ≷ Unbekannt 🛼 18.03.2022                                                   |
|                                                                                                    |                                                                                                    |                                                                                                    | Silo 2) 💘 Unbekannt 🛛 Unbekannt 🚥                                                                                                    | 2170370 26.032,00 kg                                                              |
|                                                                                                    |                                                                                                    |                                                                                                    | BR Vital 70 pell<br>DEMO 2170360 5.000,00 kg                                                                                                    | Silo 4) 🧮 Unbekannt 🗮 18.03.2022 🚥                                                |
|                                                                                                    |                                                                                                    | Email                                                                                                    | Silo 6 🗮 Unbekannt 🗰 Unbekannt 🚥                                                                                                    | BR Vital 65 pell<br>2170370 25.776,00 kg                                          |
| Raiffeisen                                                                                                    | Raiffeisen                                                                                                    | kundenmail@mailprovider.de                                                                                                    | BR Vit                                                                                                    | Silo 10 📜 Unbekannt 🛛 18.03.2022                                                  |
| Ems-Vechte                                                                                                    | "EmsVechteFutter" möchte e                                                                                                    | Kennwort                                                                                                    | dir Mitteilungen senden                                                                                                    | EMSKRAFT Opti NT Plus gra<br>2125481 2.040,00 kg                                  |
|                                                                                                    | ems-vechte.com <sup>e</sup> verwenden<br>Hiermit erlaubst du der App und der                                                                                                    | Kundenkennwort                                                                                                    | und Symbolkennzeichen sein. Sie<br>EMSK können in den Einstellungen                                                                                                    | Site 10 = Unbekannt 18.03.2022 +++                                                |
| Login                                                                                                    | Website, Informationen zu deiner<br>Person zu teilen.                                                                                                    |                                                                                                    |                                                                                                    | EMSKRAFT Opti NT Plus fein                                                        |
| Einen neuen Account erstellen                                                                                                    | Abbrechen Fortfahren                                                                                                    | Eingeloggt bleiben                                                                                                    | Silo 1 Nicht erlauben ***                                                                                                    |                                                                                   |
|                                                                                                    |                                                                                                    | ANMELDEN                                                                                                    | DEMO Erlauben JO kg                                                                                                    | BR Vital 65 pell                                                                  |
|                                                                                                    |                                                                                                    | Passwort zurücksetzen                                                                                                    | Silo 10 📜 Unbekannt 🐘 Unbekannt ••••                                                                                                    | 2170370 <b>13.260,00 kg</b>                                                       |
|                                                                                                    |                                                                                                    | Einladung erneut senden                                                                                                    | 2126481 3.669,00 kg                                                                                                    | Silo 4 🗮 Unbiekannt 💀 17.03.2022 ***                                              |
|                                                                                                    |                                                                                                    |                                                                                                    | Silo 12 📜 Unbekannt 🐘 Unbekannt 🚥                                                                                                    | 2170370 <b>13.005,00 kg</b>                                                       |
|                                                                                                    | Sie haafdinge sinne fasien skelketen Aanuat om                                                                                                    |                                                                                                    | EMSKRAFT Opti Lak Plus tein<br>DEMO 2125490 2.222,00 kg                                                                                                    | Silo 7 🗮 Unbekannt 🐻 15.03.2022 +++                                               |
| bendugen einen nergeschatteten Aufrichen für weitere Infos<br>ntaktieren Sie Ihren Berater bei der Raiffeisen Ems-                                                                                                    | Bestellungen aufgeben zu können. Für weitere Infos<br>kontaktieren Sie Ihren Berater bei der Raiffeisen Ems-                                                                                                    |                                                                                                    | Silo 10 Tellobekannt Linbekannt +++                                                                                                    | 2170370 12.695,00 kg                                                              |
| chte.                                                                                                    | Vechte.                                                                                                    |                                                                                                    | Lideforungen Warenkorb Mehr                                                                                                    | Lieferungen Warenkorb Mahr                                                        |
|                                                                                                    |                                                                                                    |                                                                                                    |                                                                                                    |                                                                                   |
| Neue Bestellung<br>aus Lieferung erzeugen                                                                                                    | 7. Lieferdatum/Menge eintrage<br>und in den Warenkorb leger                                                                                                    | en 8. Warenkorb bestellen                                                                                                    | 9. Bestellung nochmals bestätigen                                                                                                    | 10. Fertig                                                                        |
| Neue Bestellung<br>aus Lieferung erzeugen                                                                                                    | 7. Lieferdatum/Menge eintrage<br>und in den Warenkorb leger                                                                                                    | en 8. Warenkorb bestellen                                                                                                    | 9. Bestellung nochmals<br>bestätigen                                                                                                    | 10. Fertig                                                                        |
| Neue Bestellung<br>aus Lieferung erzeugen<br>eferungen Lieferdetails (R)<br>indendaten                                                                                                    | <ul> <li>7. Lieferdatum/Menge eintrage<br/>und in den Warenkorb leger</li> <li>&lt; Lieferdetalis Neue Lieferung</li> <li>BR Vital 65 peil</li> </ul>                                                                                                    | en 8. Warenkorb bestellen<br>Warenkorb                                                                                                    | 9. Bestellung nochmals<br>bestätigen<br>Warenkorb                                                                                                    | 10. Fertig<br>Warenkorb                                                           |
| Neue Bestellung<br>aus Lieferung erzeugen<br>eferungen Lieferdetails<br>ndendaten<br>me Otaroda Brofermast &<br>Bioenergie                                                                                                    | 7. Lieferdatum/Menge eintrage<br>und in den Warenkorb leger<br>< Lieferdstalle Neue Lieferung<br>BR Vial 65 peil<br>21/0370<br>■ Sgeler Str. 2.                                                                                                    | en 8. Warenkorb bestellen<br>Warenkorb                                                                                                    | 9. Bestellung nochmals<br>bestätigen<br>Warenkorb                                                                                                    | 10. Fertig<br>Warenkorb<br>In Warenkorb ist leer                                  |
| Neue Bestellung<br>aus Lieferung erzeugen<br>terungen Lieferdetails ()<br>ndendaten<br>ne Osteroda Broiermast &<br>Bioenergie<br>edennummer 8039500                                                                                                    | C Lieferdatum/Menge eintrage<br>und in den Warenkorb leger     Lieferdstalle Neue Lieferung     ZY0257     BR Vital 65 pell     ZY0257     DE 49777 Klein BerBen                                                                                                    | A. Warenkorb bestellen<br>Warenkorb<br>Merenkorb<br>Merenkorb<br>Merenkorb<br>Merenkorb<br>Merenkorb                                                                                                    | 9. Bestellung nochmals<br>bestätigen<br>Warenkorb                                                                                                    | 10. Fertig<br>Warenkorb<br>In Warenkorb ist lear                                  |
| Neue Bestellung<br>aus Lieferung erzeugen<br>eferungen Lieferdetails ()<br>ndendaten<br>me Osteroda Broiermast &<br>Bioenergie<br>wdennummer 8098500                                                                                                    | 7. Lieferdatum/Menge eintrage<br>und in den Warenkorb leger<br><ul> <li>Leferdstalls Neue Lieferung</li> <li>BR Vital 65 pell<br/>Z120370<br/>Begeler Str. 2<br/>DE 49777 Klein BerBen<br/>Silo</li> </ul>                                                                                                    | A. Warenkorb bestellen<br>Warenkorb<br>Eviat Bell<br>Br vitat Spell<br>25.000,00 kg                                                                                                    | 9. Bestellung nochmals<br>bestätigen<br>Warenkorb<br>© 23032022 - 24032022 **<br>Bryaso<br>25.000,00 kg                                                                                                    | 10. Fertig<br>Warenkorb<br>Ibr Warenkorb ist leer<br>R Bastellen                  |
| Neue Bestellung<br>aus Lieferdung erzeugen<br>tieferdatalis<br>tieferdatalis<br>tieferdata<br>tieferdata<br>tieferdatalis<br>tieferdatalis<br>tieferdata | <b>1. Lieferdatum/Menge eintrage und in den Warenkorb legen</b> ✓ Leferdstalls Neue Lieferung         ✓ Leferdstalls Neue Lieferung         ✓ Ber Visia (65 pell z170570)         ✓ Ber Str. 2: Die 49777 Klein BerBen         Sloe         Slo 8 (Endmast)                                                                                                    | 8. Warenkorb bestellen         N         Warenkorb         Warenkorb         Warenkorb         10000         10000         10000         10000         10000         10000         10000         10000         10000         10000         10000         10000         10000         100000         100000         100000         100000                                                                                                    | 9. Bestellung nochmals<br>bestätigen<br>Warenkorb<br>Marenkorb<br>Marenkors<br>Bistal 65 pell<br>15.000.00 kg                                                                                                    | 10. Fertig<br>Warenkorb<br>Iw Warenkorb ist Iser                                  |
| Neue Bestellung<br>aus Lieferdung erzeugen<br>tieferdetalls<br>ndendateu<br>me Osteroda Brolemast &<br>Bionergie<br>stelenumer 8098500<br>stuktinformationen<br>me BR Vital 65 pell<br>duktroumer 2170370                                                                                                    | <b>7. Lieferdatum/Menge eintrage und in den Warenkorb legen</b> ✓ Leferdstalls Neue Lieferung         ✓ Leferdstalls Neue Lieferung         Söggler Str. 2. DE 49777 Klein BerBen         Silo         Silo 8 (Endmast)         Gew. Lieferdatum                                                                                                    | A. Warenkorb bestellen<br>Warenkorb<br>Warenkorb<br>Marenkorb<br>Marenkorb                                                                                                    | 9. Bestellung nochmals<br>bestätigen<br>Warenkorb<br>Marenkorb<br>Marenkors<br>Maren<br>Maren<br>Ma | 10. Fertig<br>Warenkorb<br>In Warenkorb ist lear                                  |
| Neue Bestellung<br>aus Lieferdetalls<br>refernungen Lieferdetalls<br>refernungen Lieferdetalls<br>refernungen 2008e500<br>boluktinformationen<br>me Brvital 65 pel<br>aduktrungen 270370<br>nge 26.032,00 kg                                                                                                    | Silverdetalis       Neue Lieferung         Soggeler Str. 2       Soggeler Str. 2         Silve Silve 30 (Endmast)       Cow. Lieferdatum         2303.2022       -       24.03.2022                                                                                                    | A. Warenkorb bestellen<br>Warenkorb<br>Warenkorb<br>Marenkorb<br>Marenkorb                                                                                                    | S. Bestellung nochmals<br>bestätigen<br>Werenkorb<br>Merenkorb<br>Merenkorb                                                                                                    | 10. Fertig                                                                        |
| Neue Bestellung<br>aus Lieferdung erzeugen         vermagen       Lieferdetalls         vermagen       Lieferdetalls         ndendaten       Imagen aus aus aus aus aus aus aus aus aus aus                                                                                                    | Signal       Signal         Signal       Signal         Signal       Signal <td< td=""><td>A. Warenkorb bestellen<br/>Warenkorb<br/>Warenkorb<br/>Marenkorb<br/>Marenkorb</td><td>S. Bestellung nochmals<br/>bestätigen<br/>Verenkorb<br/>Merenkorb<br/>Me</td><td>10. Fertig</td></td<> | A. Warenkorb bestellen<br>Warenkorb<br>Warenkorb<br>Marenkorb<br>Marenkorb                                                                                                    | S. Bestellung nochmals<br>bestätigen<br>Verenkorb<br>Merenkorb<br>Me                                                                                                    | 10. Fertig                                                                        |
| Neue Bestellung<br>aus Lieferdetalls         Efernance       Efernance         ndendaten       Efernance         ndendaten       Efernance         ndendaten       Efernance         ndendaten       Efernance         ndendaten       Efernance         ndendaten       Efernance         ndekennummer       2008650         nduktinformationen       Efernance         re       Brivital 65 pell         datatenummer       26.032.00 kg         ferung       Ostendat Broilemast &         pringer       Ostendate Broilemast &                                                                                                    | State       State         BR Vital 65 pell       State         Sito       Exercise         BR vital 65 pell       28000 kg                                                                                                    | A. Warenkorb bestellen<br><b>Dur Sterenkorb</b><br><b>Dur Sterenkorb</b><br><b>Dur S</b>                                                                                                    | S. Bestellung nochmals<br>bestätigen                                                                                                    | 10. Fertig                                                                        |
| Neue Bestellung<br>aus Lieferdetails         Efernance       Efernance         ndendated       Efernance         me       Adtenda Broikermast &<br>Bosensy         odduktinforrutationen       Efernance         taukmummer       20032/00 kg         offerunge       26.032/00 kg         ferunge       Ostereda Broikermast &<br>Bogeter Str.         pilder Str.       Ostereda Broikermast &<br>Bogeter Str.                                                                                                    | State       State         Br Vital 65 peli       25000 kg         Silo 8 (Endmast)       12403.2022 V         Br Vital 65 peli       25000 kg                                                                                                    | A. Warenkorb bestellen<br>b<br>b<br>b<br>c<br>c<br>c<br>c<br>c<br>c<br>c<br>c<br>c<br>c<br>c<br>c<br>c                                                                                                    | Sestellung nochmals bestätigen         Sestätigen         Sestätigen                                                                                                    | 10. Fertig                                                                        |
| Neue Bestellung<br>aus Lieferdetails         Efernance       Efernance         ndendated       Efernance         ndendated       Efernance         me       Gatenda Broikmast &<br>Boson         oduktinforrutionen       Efernance         tautatus       Efernance         oduktinforrutionen       Efernance         ferung       Gasagao kg         ferung       Osterda Broikermast &<br>Bioenergie<br>Söglet Str., Str., S                                                                                                    | State       State         Br Vital 65 peli       25000 kg         Silo 8 (Endmast)       24032022         Menge       Br Vital 65 peli         Br Vital 65 peli       25000 kg         Zusätze       Bernerkung                                                                                                    | A. Warenkorb bestellen<br><b>Durburgen</b><br><b>Durburgen</b><br><b>Durbur</b> | Sestellung nochmals         Sestätigen         Verstätigen         Verstätigen                                                                                                    | 10. Fertig                                                                        |
| Neue Bestellung<br>aus Lieferdetalls         Reversion       Reversion         ndendaten       Reversion         ndennummer       Bossersjon         odsatuds Broilermast &<br>Bossersjon       Reversion         odsatuds Broilermast &<br>Bossersjon       Reversion         odsatuds Broilermast &<br>Bossersjon       Reversion         odsatuds Broilermast &<br>Bossersjon       Bevissersjon         ofference       Statuds Broilermast &<br>Bossersjon         ofference       Statuds Broilermast &<br>Bossersjon         ofference       Statuds Broilermast &<br>Bossersjon         ofference       Statuds Broilermast &<br>Bossersjon         ofference       Statuds Broilermast &<br>Bossersjon         ofference       Statuds Broilermast &<br>Bossersjon         ofference       Statuds Broilermast &<br>Bossersjon         ofference       Statuds Broilermast &<br>Bossersjon         ofference       Status         ofference       Status         ofference       Status         ofference       Status         ofference       Status                                                                                                    | Sieferdatum/Menge eintrage und in den Warenkorb legen strage         Veferdetalle Neue Lieferung         Br Vital 65 pell         Silo 8 (Endmast)         Br Vital 65 pell         Za03.2022         24.03.2022         Menge         Br Vital 65 pell         Za003.2022         24.03.2022         Br Vital 65 pell         Za03.2022         Edemerkung         Test                                                                                                    | A. Warenkorb bestellen<br><b>D</b><br><b>D</b><br><b>D</b><br><b>D</b><br><b>D</b><br><b>D</b><br><b>D</b><br><b>D</b>                                                                                                    | Sestellung nochmals         Sestellung nochmals         Sestellung nochma                                                                                                    | 10. Fertig                                                                        |
| Neue Bestellung<br>aus Lieferdetails         ieferdetails       Image: Standard Standard Stan                                                                                                    | State       State         State       State         State       State         State       State         Br Vital 65 pell       25000 kg         State       State         Br Vital 65 pell       25000 kg         Zusätze       State         Berwkung       Test                                                                                                    | A. Warenkorb bestellen<br><b>D</b><br><b>D</b><br><b>D</b><br><b>D</b><br><b>D</b><br><b>D</b><br><b>D</b><br><b>D</b>                                                                                                    | Sestellung nochmals         Sestellung nochmals         Sestellung nochma                                                                                                    | <section-header></section-header>                                                 |
| Neue Bestellung<br>aus Lieferdetails         Revenues       Lieferdetails         ndendaten       Revenues         ndendaten       Odaeroda Broikermast &<br>Bestenrummer         odaktinformut       BR Vital 65 peli<br>diskammere         odage Sage Sage Sage Sage Sage Sage Sage S                                                                                                    | State       State         State       State         State       State         State       State         Br Vital 65 pell       25000 kg         State       State         Br Vital 65 pell       25000 kg         Zusätze       State         Brenkung       Test                                                                                                    | A. Warenkorb bestellen<br><b>D</b><br><b>D</b><br><b>D</b><br><b>D</b><br><b>D</b><br><b>D</b><br><b>D</b><br><b>D</b>                                                                                                    | Sestellung nochmals         Sestellung nochmals         Sestellung nochma                                                                                                    | 10. Fertig                                                                        |
| Neue Bestellung<br>aus Lieferdetalls         Fernanze       Fernanze         odaroda Broilermast &<br>Besnergie       Fernanze         dennummer       208500         oduktinformationen       Fernanze         Be Vital 65 Broilermast &<br>Besnergie       Status 1000000000000000000000000000000000000                                                                                                    | Sevential Nueve Lieferums         Sevential Nueve Lieferums         Sevential Nueve Lieferums         Sevential Nueve Lieferums         Sevential Nueve Lieferums         Silo S (Endmass)         Sevential Nueve Lieferum         Sudar Stratz         Bre Vital 65 pell         Sudar Stratz         Bre Vital 65 pell         Sudar Stratz         Bre Vital 65 pell         Sudar Stratz         Bre Vital 65 pell         Sudar Stratz         Bret         Test         Itel Metertectoch                                                                                                    | A. S. Warenkorb bestellen<br>Des S. Warenkorb bestellen<br>Des S. Warenkorb<br>Des S. Warenkorb<br>Des S. Ware                                                                                                    | Sestellung nochmals         Sestellung nochmals         Sestellung nochma                                                                                                    | <section-header>  Durenting   Warenkorb is ter Resteller fertig.</section-header> |

\_\_\_\_